# 通过命令行界面(CLI)在交换机上配置全局绿色以 太网属性

# 目标

本文提供有关如何通过命令行界面(CLI)在交换机上配置全局绿色以太网属性的说明。

如果您对使用图形用户界面(GUI)进行配置感兴趣,请参阅本文的"在交换机上配<u>置全局绿色以太网</u> <u>属性"部分</u>。

# 适用设备

- Sx300系列
- Sx350 系列
- SG350X 系列
- Sx500系列
- Sx550X 系列

### 软件版本

- 1.4.7.05 Sx300、Sx500
- 2.2.8.4 Sx350、SG350X、Sx550X

### 简介

绿色以太网是一组旨在环保并降低设备功耗的功能的通用名称。与节能以太网(EEE)不同,绿色以 太网能量检测在所有端口上启用,而只有带千兆字节端口的设备才启用EEE。

绿色以太网功能可通过以下方式降低整体功耗:

- •能量检测模式 在非活动链路上,端口进入非活动模式并在保持端口管理状态为打开的同时节 省电力。从此模式恢复到完全运行模式是快速、透明的,且帧不会丢失。千兆以太网(GE)和快 速以太网(FE)端口均支持此模式。默认情况下禁用此模式。
- 短距模式 此功能可在短长电缆上节省电源。分析电缆长度后,根据不同电缆长度调整电源使用。如果万兆端口的电缆短于30米,其他类型的端口的电缆短于50米,则设备通过电缆发送帧的功耗会更低,从而节省能源。此模式仅在RJ45 GE端口上受支持,不适用于组合端口。默认情况下禁用此模式。

绿色以太网设置可以全局配置和/或按交换机接口配置。

# 通过CLI在交换机上配置全局绿色以太网属性

# 查看交换机上的绿色以太网属性

步骤1.登录交换机控制台。默认用户名和密码为cisco/cisco。

**注意:**可用命令或选项可能因设备的确切型号而异。在本例中,SG350X交换机通过Telnet访问。

步骤2.要显示交换机上的当前绿色以太网配置和信息,请在特权EXEC模式下输入以下命令:

SG350X#show green-ethernet [interface-id | detailed]

选项有:

- interface-id (可选)显示特定以太网端口上的当前绿色以太网信息。
- detailed (可选)显示交换机及其端口的当前绿色以太网信息。

注意:在本示例中,使用show green-ethernet detailed命令。

SG350X show green-ethernet detailed

Energy-Detect mode: Disabled Short-Reach mode: Disabled Disable Port LEDs mode: Disabled Power Savings: 75% (21.45W out of maximum 28.74W) Cumulative Energy Saved: 10038 [Watt\*Hour] \* Estimated Annual Power saving: 183456 [Watt\*Hour] Short-Reach cable length threshold: 50m

\* Annual estimate is based on the saving during the previous week NA - information for previous week is not available

| Port                                                                                                    | Energy-Detect |             |        | 5          | Short-I | VCT Cable                                          |        |        |
|----------------------------------------------------------------------------------------------------|---------------|-------------|--------|------------|---------|----------------------------------------------------|--------|--------|
|                                                                                                    | Admin         | <b>Oper</b> | Reason | Admin      | Force   | <b>Oper</b>                                        | Reason | Length |
|                                                                                                    |               |             |        |            |         |                                                    |        |        |
| gi1/0/1                                                                                                    | off           | off         |        | off        | off     | off                                                |        |        |
| gi1/0/2                                                                                                    | off           | off         |        | off        | off     | off                                                |        |        |
| gi1/0/3                                                                                                    | off           | off         |        | off        | off     | off                                                |        |        |
| gi1/0/4                                                                                                    | off           | off         |        | off        | off     | off                                                |        |        |
| gi1/0/5                                                                                                    | off           | off         |        | off        | off     | off                                                |        |        |
| gi1/0/6                                                                                                    | off           | off         |        | off        | off     | off                                                |        |        |
| gi1/0/7                                                                                                    | off           | off         |        | off        | off     | off                                                |        |        |
| More: <sp< td=""><td>ace&gt;,</td><td>Quit</td><td>: q or</td><td>CTRL+Z, Or</td><td>ne lin</td><td>e: <r< td=""><td>eturn&gt;</td><td>- 102</td></r<></td></sp<> | ace>,         | Quit        | : q or | CTRL+Z, Or | ne lin  | e: <r< td=""><td>eturn&gt;</td><td>- 102</td></r<> | eturn> | - 102  |

Energy-Detect模式区域显示交换机中Energy Detect模式的当前状态。这用于在设备未连接到活动 链路伙伴时节省电源。

短距模式区域显示交换机中短距的当前状态。这允许您以比链路通常能够处理的功率更少的方式运 行链路。

禁用端口LED模式区域显示交换机中端口发光二极管(LED)的当前状态。禁用此选项时,LED不显示 链路状态、活动等。禁用端口LED功能可节省设备LED消耗的电源。由于设备通常位于未占用的房 间内,因此点亮这些LED是浪费能源。绿色以太网功能允许您在不需要时禁用链路、速度和以太网 供电(PoE)的端口LED。它还允许您在调试、连接其他设备等需要时启用LED。默认设置为已禁用。

"节电"区域显示运行绿色以太网和短距模式时节省的电量。EEE节能未考虑在内,因为它是动态的 ,与端口利用率相对应。

Cumulative Energy Saved(累计节能)区域显示上次交换机重新启动时节能的量。每当发生影响节 电的事件时,此值都会更新。

短距电缆长度阈值区域显示短距模式运行所需的最小电缆长度。默认设置为50米。

Energy-Detect mode: Disabled Short-Reach mode: Disabled Disable Port LEDs mode: Disabled Power Savings: 75% (21.45W out of maximum 28.74W) Cumulative Energy Saved: 10038 [Watt\*Hour] \* Estimated Annual Power saving: 183456 [Watt\*Hour] Short-Reach cable length threshold: 50m

\* Annual estimate is based on the saving during the previous week
 NA - information for previous week is not available

端口设置表显示以下内容:

| Port    | Ener    | rgy-De | etect  |         | Short-   | VCT Cable                                     |        |        |
|---------|---------|--------|--------|---------|----------|-----------------------------------------------|--------|--------|
|         | Admin   | Oper   | Reason | Admi    | in Force | <b>Oper</b>                                   | Reason | Length |
|         |         |        |        |         |          |                                               |        |        |
| gi1/0/1 | off     | off    |        | off     | off      | off                                           |        |        |
| gi1/0/2 | off     | off    |        | off     | off      | off                                           |        |        |
| gi1/0/3 | off     | off    |        | off     | off      | off                                           |        |        |
| gi1/0/4 | off     | off    |        | off     | off      | off                                           |        |        |
| gi1/0/5 | off     | off    |        | off     | off      | off                                           |        |        |
| gi1/0/6 | off     | off    |        | off     | off      | off                                           |        |        |
| gi1/0/7 | off     | off    |        | off     | off      | off                                           |        |        |
| More: < | space>, | Quit   | ; q or | CTRL+Z, | One lin  | e: <r< td=""><td>eturn&gt;</td><td></td></r<> | eturn> |        |

•端口 — 端口号。

- Energy Detect 端口上的能量检测模式状态。
- Admin 显示是否启用能源检测模式。
- 操作 显示能量检测模式当前是否运行正常。
- 原因 能量检测模式不运行的原因。可能的值为Link Up(LU)和Link Down(LD)。

• 短距 — 端口上短距模式的状态。

- Admin 显示是否启用短距离模式。
- 强制 显示是否在接口中启用短距离强制模式。

— 操作 — 显示短距离模式当前是否运行正常。

— 原因 — 短距离模式无法运行的原因。可能的值为Link Up(LU)和Link Down(LD)。

• VCT电缆长度 — 虚拟电缆测试仪(VCT)电缆长度(以米为单位)。

**注意:**要了解如何通过CLI配置每个端口的绿色以太网设置,请单击<u>此处</u>获取说明。

您现在应该已通过CLI成功查看交换机上的绿色以太网属性。

#### 在交换机上配置绿色以太网属性

步骤1.输入以下命令进入交换机的全局配置模式:

SG350X#configure

步骤2.(可选)要在交换机上启用能量检测模式,请输入以下命令:

SG350X(config)#green-ethernet energy-detect

**注意:**在本例中,启用了能量检测模式。要禁用此功能,请输入no green-ethernet energy-detect命 令。

SG350X#configure SG350X(config)<sup>#</sup>green-ethernet energy-detect SG350X(config)#

步骤3.(可选)要在交换机上启用短距模式,请输入以下命令:

SG350X(config)#green-ethernet short-reach

注意:在本例中,短距模式已启用。要禁用此功能,请输入no green-ethernet short-reach命令。

[SG350X#configure [SG350X(config)#areen-ethernet eneray-detect [SG350X(config)#green-ethernet short-reach SG350X(config)#

重要信息:如果启用了短距模式,则必须禁用EEE模式。

步骤4.(可选)要在交换机上启用禁用端口LED模式,请输入以下命令:

SG350X(config)#disable port leds

[SG350X#configure [SG350X(config)#green-ethernet energy-detect [SG350X(config)#green-ethernet short-reach [SG350X(config)#disable port leds [SG350X(config)#no eee enable

注意:在本例中,端口LED被禁用。要启用端口LED,请输入no disable port leds命令。

步骤5.(可选)要在交换机上禁用EEE,请输入以下命令:

SG350X(config)#no eee enable

注意:在本例中,EEE被禁用。要启用此功能,请输入ee enable命令。

[SG350X#configure
[SG350X(config)#green-ethernet energy-detect
[SG350X(config)#green-ethernet short-reach
[SG350X(config)#no eee enable

**重要信息:**如果您通过安全外壳(SSH)或Telnet远程连接到交换机,您将从控制台注销,因此您必须 再次登录才能继续。如果您通过交换机的串行端口直接连接,您将收到有关交换机中活动的通知。

SG350X(config) #no eee enable 18-Apr-2017 14:08:02 %LINK-W-Down: gi1/1/4 SG350X(config)#18-Apr-2017 14:08:02 %LINK-W-Down: gi1/1/5 18-Apr-2017 14:08:02 %LINK-W-Down: gi1/1/11 18-Apr-2017 14:08:02 %LINK-W-Down: gi1/1/22 18-Apr-2017 14:08:05 %LINK-I-Up: gi1/1/5 18-Apr-2017 14:08:05 %LINK-I-Up: gi1/1/4 18-Apr-2017 14:08:05 %LINK-I-Up: gi1/1/22 18-Apr-2017 14:08:05 %NT\_GREEN-W-EeeLldpSingleNeighbour: Single LLDP neighbour on port gi1/1/22 -EEE operational state can be TRUE 18-Apr-2017 14:08:06 %LINK-I-Up: gi1/1/11 18-Apr-2017 14:08:07 %STP-W-PORTSTATUS: gi1/1/11: STP status Forwarding 18-Apr-2017 14:08:10 %STP-W-PORTSTATUS: gil/1/5: STP status Forwarding 18-Apr-2017 14:08:10 %STP-W-PORTSTATUS: gi1/1/22: STP status Forwarding 18-Apr-2017 14:08:10 %STP-W-PORTSTATUS: gil/1/4: STP status Forwarding 18-Apr-2017 14:08:25 %NT\_GREEN-W-EeeLldpMultiNeighbours: Multiple LLDP neighbours on port gi1/1/22 - EEE operational state is FALSE

SG350X (config) #

您现在应该已通过CLI成功配置交换机上的绿色以太网属性。

### 检验交换机上的绿色以太网设置

步骤1.重新登录到交换机控制台。

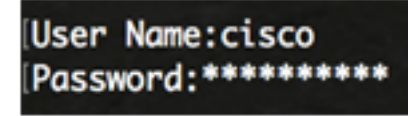

或者,如果直接连接到交换机,则可以输入exit命令返回特权执行模式:

SG350X(config)#exit

步骤2.在特权EXEC模式下,输入以下命令,验证已配置的绿色以太网属性:

#### SG350X#show green-ethernet

SG350X#show green-ethernet

Energy-Detect mode: Enabled Short-Reach mode: Enabled Disable Port LEDs mode: Enabled Power Savings: 78% (22.50W out of maximum 28.74W) Cumulative Energy Saved: 10081 [Watt\*Hour] \* Estimated Annual Power saving: 183456 [Watt\*Hour] Short-Reach cable length threshold: 50m

\* Annual estimate is based on the saving during the previous week NA - information for previous week is not available

| Port                                                                                                    | Energy-Detect |             |        |         | Short-I  | VCT Cable                                     |        |        |
|----------------------------------------------------------------------------------------------------|---------------|-------------|--------|---------|----------|-----------------------------------------------|--------|--------|
|                                                                                                    | Admin         | <b>Oper</b> | Reason | Admi    | n Force  | <b>Oper</b>                                   | Reason | Length |
|                                                                                                    |               |             |        |         |          |                                               |        |        |
| gi1/0/1                                                                                                    | off           | off         |        | off     | off      | off                                           |        |        |
| gi1/0/2                                                                                                    | off           | off         |        | off     | off      | off                                           |        |        |
| gi1/0/3                                                                                                    | off           | off         |        | off     | off      | off                                           |        |        |
| gi1/0/4                                                                                                    | off           | off         |        | off     | off      | off                                           |        |        |
| gi1/0/5                                                                                                    | off           | off         |        | off     | off      | off                                           |        |        |
| gi1/0/6                                                                                                    | off           | off         |        | off     | off      | off                                           |        |        |
| gi1/0/7                                                                                                    | off           | off         |        | off     | off      | off                                           |        |        |
| More: <sp< td=""><td>ace&gt;,</td><td>Quit</td><td>; q or</td><td>CTRL+Z,</td><td>One line</td><td>e: <r< td=""><td>eturn&gt;</td><td></td></r<></td></sp<> | ace>,         | Quit        | ; q or | CTRL+Z, | One line | e: <r< td=""><td>eturn&gt;</td><td></td></r<> | eturn> |        |

步骤3.输入以下命令验证已配置的EEE设置:

SG350X#show eee

SG350X#show eee

EEE globally disabled

EEE Administrate status is enabled on ports: gi1/0/1-48,te1/0/1-4,gi2/0/1-48,te2/0/1-4,g i3/0/1-48,te3/0/1-4,gi4/0/1-48,te4/0/1-4 EEE Operational status is enabled on ports: EEE LLDP Administrate status is enabled on ports: gi1/0/1-48,te1/0/1-4,gi2/0/1-48,te2/0/ 1-4,gi3/0/1-48,te3/0/1-4,gi4/0/1-48,te4/0/1-4 EEE LLDP Operational status is enabled on ports: 步骤4.(可选)要将配置的设置保存到启动配置文件,请输入以下命令:

SG350X#copy running-config startup-config

[SG350X; copy running-config startup-config Overwrite file [startup-config].... (Y/N)[N] ?

第5步。(可选)出现"Overwrite file [startup-config].....**"提示**后,键盘上按"Y"表示"Yes"或"**N"表示 "No"。** 

SG350X#copy running-config startup-config Overwrite file [startup-config].... (Y/N)[N] ?Y 18-Apr-2017 06:28:29 %COPY-I-FILECPY: Files Copy - source URL running-config destination URL flash://system/configuration/startup-config 18-Apr-2017 06:28:31 %COPY-N-TRAP: The copy operation was completed successfully

SG350X#

**注意:**在本例中,按Y。

您现在应该已通过CLI成功验证交换机上的绿色以太网设置。